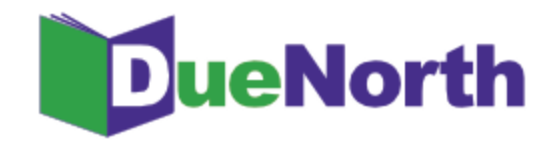

# Library Staff Instructions

Table of Contents

| How to Register                                                | 1  |
|----------------------------------------------------------------|----|
| Figure 1: DueNorth Home Page                                   | 1  |
| Figure 2: Create new account                                   | 3  |
| Managing Your Account                                          | 4  |
| Figure 3: Filter Own System                                    | 4  |
| Managing Library Options                                       | 5  |
| Figure 4: Manage Library Profile                               | 5  |
| Searching the Catalog                                          | 6  |
| Figure 5: Simple search                                        | 6  |
| Simple Search                                                  | 6  |
| Figure 6: Simple search results                                | 6  |
| Advanced Search                                                | 7  |
| Figure 7: Advanced search                                      | 7  |
| Figure 8: Advanced search using Title and Author               | 8  |
| Figure 9: Results display                                      | 8  |
| Figure 10: Limited results display                             | 9  |
| Figure 11: Title screen showing availability                   | 9  |
| Requesting and Providing Items                                 | 10 |
| Request Procedure                                              | 10 |
| Figure 12: Title screen showing request                        | 10 |
| Figure 13: ILL Request Form                                    | 11 |
| Figure 14 & 15: ILL Request Emails                             | 11 |
| Figure 16 & 17: ILL Request Filled Emails                      | 12 |
| Figure 18: ILL Request Not Filled Email with note "Book lost." | 12 |
| Figure 19 & 20: ILL Request Reminder Emails                    | 12 |
| Figure 21 & 22: ILL Request Expired Emails                     | 13 |
| Guidelines for Requesting                                      | 14 |
| Figure 23: DueNorth availability potential                     | 14 |
| Producing Statistics                                           | 15 |
| Figure 24: DueNorth Statistics: Requests                       | 15 |
| Reporting Problems                                             | 16 |
| Figure 25: DueNorth Report a Problem                           | 16 |

# How to Register

Anyone can come to this site and begin searching. However, if you will process interlibrary loan requests for your library, you need to create a user account.

From DueNorth's homepage (<u>https://duenorth.nnyln.org/</u>) click "Staff Login" in the upper right hand corner.

| DueNorth                                                                                                    | Home Staff Login                           |
|----------------------------------------------------------------------------------------------------|--------------------------------------------|
| Simple Search                                                                                                    |                                            |
| Search Clic<br>Select category: All t or Advanced Search - Need help?                                                                                                    | k to Login or<br>te an account             |
| Advanced Search -<br>use to combine terms                                                                                                    |                                            |
| DueNorth uses high-performance, user interface-independent, data model-independent meta-searching middleware featuring merging, relevance ranking, record sorting, and faceted results. It searches all the online catalogs in the Northern New York region in parallel and creates an internal, merged result set on the fly. This means that results are always up to date. | Northern<br>New York<br>Library<br>Network |
| News                                                                                                    |                                            |
| Upcoming DueNorth Implementation Dates Wednesday, July 19th 2017 July 25, 2017: School Ubrary Systems cease all ICICILL use. August 1, 2017: Power Users DueNorth training session, 10 am- 2 pm. Northern New York Ubrary Network offices. August 25, 2017: ICICILL closed to all new requests from all libraries.                                                            | which<br>dates                             |
| August 31, 2017: Last day for all libraries to begin using DueNorth.                                                                                                    |                                            |
| Find Libraries System libraries Library Staff Instructions                                                                                                    |                                            |
| DueNorth Participating Libraries     How to Register     Tutorials including     Regional ILL Directory for 2016-2017     Printable   Video   FAQ     Printable, video, and FA     Managing Your Account                                                                                                    | Qs                                         |
| Delivery Services • Printable   Video   FAQ                                                                                                    |                                            |
| Empire Library Delivery     O Britishie L Video L EAO                                                                                                    |                                            |
| CEF Delivery List Updated Feb 12     Searching the Catalog                                                                                                    |                                            |
| Delivery vs. Mailing in NNY     Printable   Video   FAQ                                                                                                    |                                            |
| Requesting and Providing Items                                                                                                    |                                            |
| Printable   Video   FAQ     Producing Statistics     O Printable   Video   FAQ                                                                                                    |                                            |

Figure 1: DueNorth Home Page

Click "Create new account" and proceed to fill out the form. The Registration Code is provided by system staff.

- 1. Go to the DueNorth Staff login: https://duenorth.nnyln.org/user/login or use the Staff Login found on the DueNorth gateway page: https://duenorth.nnyln.org/
- 2. Click "Create new account."
- 3. Fill in the following information, a red asterisk indicates a required field.:
  - <u>Registration code</u>. The code can be obtained during a training session, or you can contact NNYLN.
  - <u>Username</u>. Use this format: first.last if you work in multiple libraries, you must create a DueNorth for each library using the same first.last username but add another identifier, for example: christi.sommerfeldt.nnyln.
  - <u>Email address</u>. Enter your work email address. This email address will be used for contacting you to confirm your account or if you forget your password. If you have multiple DueNorth accounts for multiple libraries, you will still use the same email but add the identifier from your username to your email after a '+' sign, for example: <u>christi+nnyln@nnyln.org</u>; or edemo+potsdam@sunypotsdam.edu.
  - Enter information to identify yourself and the library where you work per that account.
  - <u>ILL code</u> (Optional) ILL Codes can be found <u>here (https://tinyurl.com/y7dzcfeg</u>).
  - <u>OCLC symbol</u> (Optional)
  - <u>Home Library System</u> Select the library system to which your library belongs from the following:
    - Champlain Valley Education Services School Library System
    - Clinton Essex Franklin Library System
    - Franklin-Essex-Hamilton School Library System
    - Jefferson-Lewis BOCES School Library System
    - North Country Library System (NNYLN)
    - Northern New York Library Network
    - Oswego County School Library System at CiTi
    - St. Lawrence-Lewis BOCES School Library System
- 4. Check the box next to Accept Terms & Conditions of Use.
- 5. When you are finished, click 'Create new account.'

You will receive an email from duenorth@nnyln.org confirming your account. The email will include a link for you to login and set your password.

| User account Create new account Log in Request new password                                                                                                    |
|----------------------------------------------------------------------------------------------------|
| Registration Code *                                                                                                    |
| Pease enter your registration code.                                                                                                    |
| Username *                                                                                                    |
|                                                                                                    |
| Spaces are allowed; punctuation is not allowed except for periods, hyphene, apostrophes, and underscores.                                                                                                    |
| E-mail address *                                                                                                    |
| A valid e-mail address. All e-mails from the system will be sent to this address. The e-mail address is not made public and will only be used if you wish to receive a new password or wish to receive certain news or notifications by e-<br>mail.                                                                                        |
| First Name *                                                                                                    |
|                                                                                                    |
| Last Name *                                                                                                    |
|                                                                                                    |
| Your Institution *                                                                                                    |
|                                                                                                    |
| Street Address *                                                                                                    |
|                                                                                                    |
| City State Zip *                                                                                                    |
|                                                                                                    |
| Work Phone *                                                                                                    |
|                                                                                                    |
| Extension                                                                                                    |
|                                                                                                    |
| ILL Code (Optional)                                                                                                    |
|                                                                                                    |
| OCLC Symbol (Optional)                                                                                                    |
|                                                                                                    |
| Home Library System *                                                                                                    |
| · Select a value · · · · · · · ·                                                                                                    |
| Terms and Conditions of Use                                                                                                    |
| 1. We will keep our contact information current. If our lending email address changes, we will update it in DueNorth. We further agree to suspend DueNorth when we are closed so that requests will not be made to libraries that cannot respond promptly.                                                                                 |
| 2. We agree to abide by the following fundamental resource sharing concepts:                                                                                                    |
| a. Interlibrary loan is based on a tradition of sharing resources among various types and sizes of libraries and rests on the belief that no library, no matter how large or well supported, is<br>relimedificient. The sustain of interlibrary loan cets on the belief that all libraries should be willing to lead if they wish to horma |
| b. Timeliness of inter-sharing is vital: Participants agree to check for requests every day the library is open and respond within one business day.                                                                                                    |
| c. A requesting library bears responsibility for the safety of the borrowed item from the time the material leaves the lending library until it is received back at the lending library.                                                                                                    |
| d. Libraries participating in DueNorth will not charge other libraries in the region for loans or for photocopies.                                                                                                    |
| Accept Terms & Conditions of Use *                                                                                                    |
| Create new account                                                                                                    |

Figure 2: Create new account

## **Managing Your Account**

Once you have created a staff account, use the My account link on the bottom of the DueNorth home page to:

- → Edit your information
- → See All Requests PLACED By Your Library
- → See All Requests RECEIVED By Your Library
- → Manage your Library Lending Profile including suspending ILL for staffing issues or library renovations and relocations.
- → You may also select "Filter Own System" in order to filter your home system from the request screen:

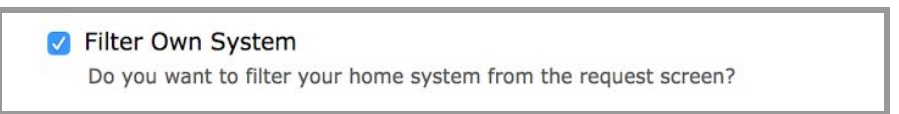

Figure 3: Filter Own System

→ If DueNorth is your primary catalog, ensure that this box is <u>unchecked</u> in order to access all items including your own in catalog searches.

# **Managing Library Options**

Via the "Manage Library Profile" link, you may edit your library's profile including contact information, ILL code, and lending status and items. The Library Profile **must** include an email address. Multiple emails may be entered separated by a semicolon with no spaces (eg: librarian@school.edu;library@library.org).

To **suspend** ILL requests (if you will be closed/unavailable for any reason), under 'Suspend Your Library's Lending Status?' select 'Yes' from the drop down menu. Libraries will be unable to request items from your library. To begin **receiving** ILL requests, select 'No' on the drop down menu.

You may also limit what items your library will loan in DueNorth by selecting the appropriate responses for each type listed. Make sure to select "Submit" at the bottom of the page to update and save the changes to your profile.

| DueNor                               | th                                                                                |            |
|--------------------------------------|-----------------------------------------------------------------------------------|------------|
|                                      | Home                                                                              |            |
| Hello Richard!<br>SUNY Potsdam       | Search                                                                            | 1          |
| Library Staff                        | Select category: All    or Advanced Search - Need help?                           |            |
| <ul> <li>Request History</li> </ul>  |                                                                                   |            |
| <ul> <li>Sender History</li> </ul>   |                                                                                   |            |
| Borrower Statistics                  | Manago Library Profile                                                            |            |
| Lender Statistics                    | Manage Library Frome                                                              |            |
| Manage Library Profile               |                                                                                   |            |
| Perent a Droblem                     | Library Name: Potsdam State University of New York                                |            |
| <ul> <li>Report a Problem</li> </ul> | Library Alias: Potsdam Crumb Library                                              |            |
|                                      | Library ILL Email: testguy@nnyln.org                                              |            |
|                                      | Library Phone: (315) 267-3328                                                     |            |
|                                      | Library Address Dept: Frederick W. Crumb Library and Julia E. Crane Music Library |            |
|                                      | Library Address Street 44 Pierrepont Avenue                                       |            |
|                                      | Library Address City and State Potsdam, NY 13676                                  |            |
|                                      | OCLC Symbol:                                                                      |            |
|                                      | ILL Code: ZQM                                                                     |            |
|                                      | Setting this to <b>YFS</b> will prevent your library getting II L requests        |            |
|                                      | Setting this to NO will allow your library to receive ILL requests.               |            |
|                                      | Library System: Northern New York Library Network                                 |            |
|                                      | Items willing to loan in DueNorth                                                 |            |
|                                      | Print Book                                                                        | • Yes 🔿 No |
|                                      | Print Journal or Article                                                          | 💿 Yes 🔵 No |
|                                      | Audio Video Materials                                                             | 💿 Yes 🔵 No |
|                                      | Reference                                                                         | 🔿 Yes 💿 No |
|                                      | Electronic Book                                                                   | 🔿 Yes 🗿 No |
|                                      | Please click on Submit to save your profile<br>Submit                             |            |

Figure 4: Manage Library Profile

# **Searching the Catalog**

| DueNorth                                               | Home | Staff Login |
|--------------------------------------------------------|------|-------------|
| Search                                                 |      |             |
| Select category: All • or Advanced Search - Need help? |      |             |

Figure 5: Simple search

#### **Simple Search**

The Search box at the top of the DueNorth home page is also called Simple Search. It allows for keyword searching. You can combine terms from a title and author. A common title such as Tale of Two Cities or the terms "Dickens tale" will return a large number of hits. Following is an example of a simple search that returned a small number of hits. This search was for the title The grizzly bear family book by Michio Hoshino. The words 'grizzly' and 'michio' were entered.

| grizzly n       | ichid SEARCH Category: All Category: All                                                                                                    | arch History            |
|-----------------|----------------------------------------------------------------------------------------------------|-------------------------|
| Source:<br>Show | All Format All Query: grizzly michio Pre ving 1 - 3 of 3 (4 records) 3 of 3 (4 records)                                                                                                    | v 1 Next<br>ts per page |
| 6               | Grizzly by Hoshino, Michio 1986-1987<br>Translation of: Gurizuri                                                                                                    | Request                 |
|                 | The grizzly bear family book by Hoshino, Michio 1994<br>"A Michael Neugebauer book"T.p. verso                                                                                                    | Request                 |
|                 | The grizzly bear family book by Hoshino, Michio 1993-1994<br>"A Michael Neugebauer book"T.p. verso<br>"First published in Great Britain, Australia, and New Zealand in 1993 Reprinted in 1994 by North-South Books."Page facing t.p.<br>Translation of: Das BÅ?ren-Kinder-Buch | Request                 |

Figure 6: Simple search results

#### **Advanced Search**

The advanced search lets you:

- Combine terms, author and title as well as subjects and ISBNs.
- Change the sorting of the results list.
- Change the number of results per page.
- The system defaults to "All of these words."

| Regional Catalog and<br>Resource Sharing System                                                                                 | rth          | Advanced Searc     | ch                             |  |
|----------------------------------------------------------------------------------------------------|--------------|--------------------|--------------------------------|--|
| This page allows you to enter more detailed search terms. The more fields you fill in, the smaller your set of results will be. |              |                    |                                |  |
| Keyword(s)                                                                                                    |              |                    | All of these words             |  |
| Title                                                                                                    |              |                    | All of these words             |  |
| Author                                                                                                    |              |                    | All of these words             |  |
| Subject(s)                                                                                                    |              |                    | All of these words             |  |
|                                                                                                    |              |                    |                                |  |
| Sort by                                                                                                    | relevance \$ |                    |                                |  |
| Results per page                                                                                                    | 20 \$        |                    |                                |  |
| Categories                                                                                                    | All          | \$                 |                                |  |
| Your query:                                                                                                    | Use the form | above and your adv | vanced search will appear here |  |
|                                                                                                    |              |                    | Searchl                        |  |

Figure 7: Advanced search

| Regional Catalog and<br>Resource Sharing System | rth              | Advanced Searc      | h          |                    |            |                      |             |
|-------------------------------------------------|------------------|---------------------|------------|--------------------|------------|----------------------|-------------|
| This page allows you to enter me                | ore detailed sea | rch terms. The more | fields yo  | ou fill in, the sr | maller you | r set of results wil | l be.       |
| Keyword(s)                                      |                  |                     | All o      | f these words      | s 🔘 Any d  | of these words       | This phrase |
| Title                                           | Great Gatsby     |                     | All o      | of these words     | s 🔍 Any d  | of these words .     | This phrase |
| Author                                          | Fitzgerald, F.   | Scott               | All o      | of these words     | s 🕘 Any d  | of these words .     | This phrase |
| Subject(s)                                      |                  |                     | All o      | of these words     | s 🔍 Any o  | of these words       | This phrase |
| Berthu                                          | Carlaurana A     |                     |            |                    |            |                      |             |
| Sort by                                         | relevance ş      |                     |            |                    |            |                      |             |
| Results per page                                | 20 ¢             |                     |            |                    |            |                      |             |
| Categories                                      | All              | 0                   |            |                    |            |                      |             |
| Your query:                                     | ti="Great Gats   | sby" and au="Fitzge | rald, F. S | cott"              |            |                      |             |
|                                                 |                  |                     |            |                    |            | Search!              |             |

Figure 8: Advanced search using Title and Author

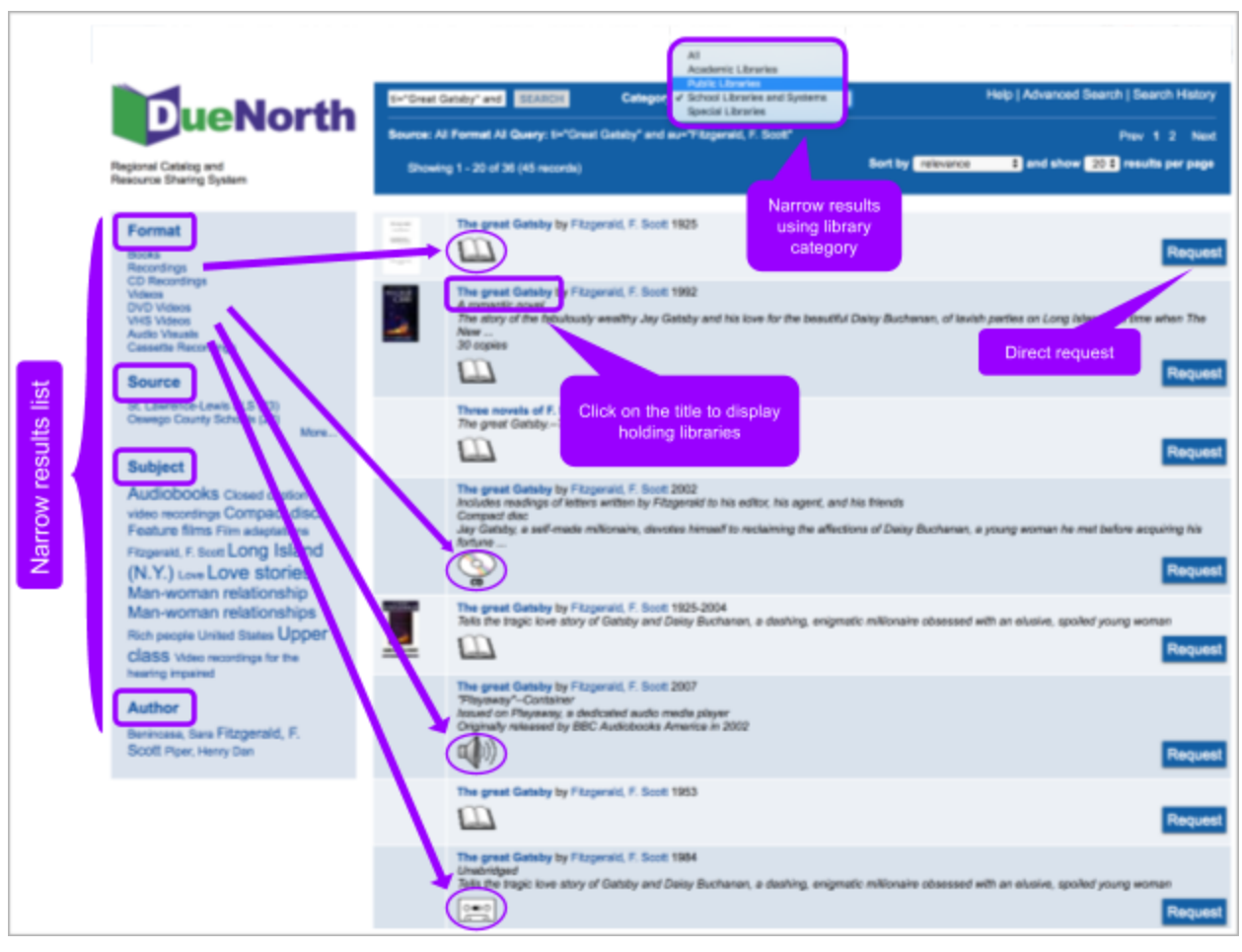

Figure 9: Results display

The format Books was selected to narrow the search below. In the Search box, the word All is now highlighted in an amber color. Click on All to undo the narrowing selection and return to the previous screen.

Click on the title to display the holding libraries.

| ti="Grea             | t Gatsby" and SEARCH                                                                                              | Category: All                                          | •                                     | Help   Advanced S                      | earch   Sear   | ch Histo | ory  |
|----------------------|----------------------------------------------------------------------------------------------------|--------------------------------------------------------|---------------------------------------|----------------------------------------|----------------|----------|------|
| Source:<br>F. Scott* | All Form at All / Books Quary: 1                                                                                  | ="Great Gatsby" and au="Fit                            | tzgerald,                             |                                        | Prev 1 2       | 3 N      | ext  |
|                      |                                                                                                    |                                                        | Showing 1 - 20 of<br>Sort by re       | 50 (~62 records)<br>levance 🛊 and show | 20 🗘 results   | per pa   | ge   |
| 255                  | The great Gatsby by Fitzgera                                                                                      | id, F. Scott 1925                                      |                                       |                                        |                | Requ     | jest |
| (                    | The great Gatsby b Fitzgera<br>Ragination may ser<br>Copyright 1925 ; renewed 195<br>Jay Gatsby had once loved be | ld, F. Scott 1953<br>3<br>autiful, spoiled Daisy Bucha | nan, then lost her to a rich boy. Nov | w, mysteriously wealthy, he is re      | ady to risk ev | erything | g to |
|                      |                                                                                                    |                                                        |                                       |                                        |                | Requ     | iest |

Figure 10: Limited results display

The title screen displays holding libraries. Many catalogs will display the local availability. If it does not, click on the name of the library to go to that library's catalog and identify the circulation status of the material. For some libraries, a '-' or dash indicates that the item is available; a date listed indicates the items is checked out.

| Format<br>Books<br>Source<br>CEF Library Bystem<br>Jeffenco-Lewis SLS<br>North Country Library System<br>Dates<br>1997 | HARRY                                                                                                    | Harry Potter a<br>Auther Reving, J. K<br>Title Harry Potter and<br>Description Potter and the<br>suct and unclu-<br>and Wizardy | and the philosopher's storm<br>ways Find published in 1<br>Soncerer's Blone' by Sch<br>a young boy with a gree | osopher's sto<br>by Biconstury, This w<br>is Corporation in 1998,<br>May proves his worth | one, J. K Rowling<br>as published in the United States as Harry<br>Rescued from the outrageous neglect of this<br>while attending Hogewarts Bohoot for Witchcraft |
|----------------------------------------------------------------------------------------------------|----------------------------------------------------------------------------------------------------|----------------------------------------------------------------------------------------------------|----------------------------------------------------------------------------------------------------|-------------------------------------------------------------------------------------------|----------------------------------------------------------------------------------------------------|
|                                                                                                    | Source<br>CEF Library System<br>North Country Library System<br>North Country Library System<br>Jefferson-Lewis SLS<br>CEF Library System | Location<br>Akwessene Library<br>OODENSBURG<br>POTSDAM<br>POTSDAM<br>JSHJ<br>Wilaboro Paine Memorial Library                    | Call Number<br>JF ROW<br>YA ROWL<br>PB J ROWL<br>F ROW<br>J F ROW<br>J F ROW                                   | Availability<br>ble View MARC<br>17<br>17<br>View MARC<br>View MARC<br>View MARC          | Rus<br>Rus<br>Rus                                                                                                    |

Figure 11: Title screen showing availability

# **Requesting and Providing Items**

**Request Procedure** 

- 1. Login and Search for the title.
- 2. Click on the title to review holdings.
- 3. Click on the Request button for the request form.
- 4. Your user information will display.
- 5. Enter a need by date or leave blank.
- 6. Select Yes or No for "Is this a request for an article?" (Defaults to No if no selection made)
- 7. Click on the drop down menu and select a lending library. Your request will be emailed to this library.
- 8. Click Submit.
- 9. The system will send an email to the lending library that you have selected. You will receive an email copy of your request.
- 10. When the lender responds to the email, the borrower will receive an email indicating if the request was filled or not filled.

| KITERLIBRARI<br>LOAN PRACTICES<br>HANDBOOK                        | Interlibrary loan<br>Virginia Boucher                                                                         | practices                                                  | handbool                                                  | κ,                     |     |
|-------------------------------------------------------------------|----------------------------------------------------------------------------------------------------|------------------------------------------------------------|-----------------------------------------------------------|------------------------|-----|
| Vigiti Back                                                       | Author     Boucher, Virginia       Title     Interlibrary loan pract       Description                        | tices handbook                                             | Click Req                                                 | uest                   |     |
| Source<br>CEF Library System<br>CEF Library System<br>SUNY Canton | <b>Location</b><br>Clinton Essex Franklin Library System<br>Plattsburgh Public Library<br>SUNY Canton Library | Call Number<br>025.6/Bou<br>025.6 BOU<br>Ref. Z713 B7 1996 | Local Availability<br>Available<br>Available<br>Available | View MARC<br>View MARC | RIS |

Figure 12: Title screen showing request

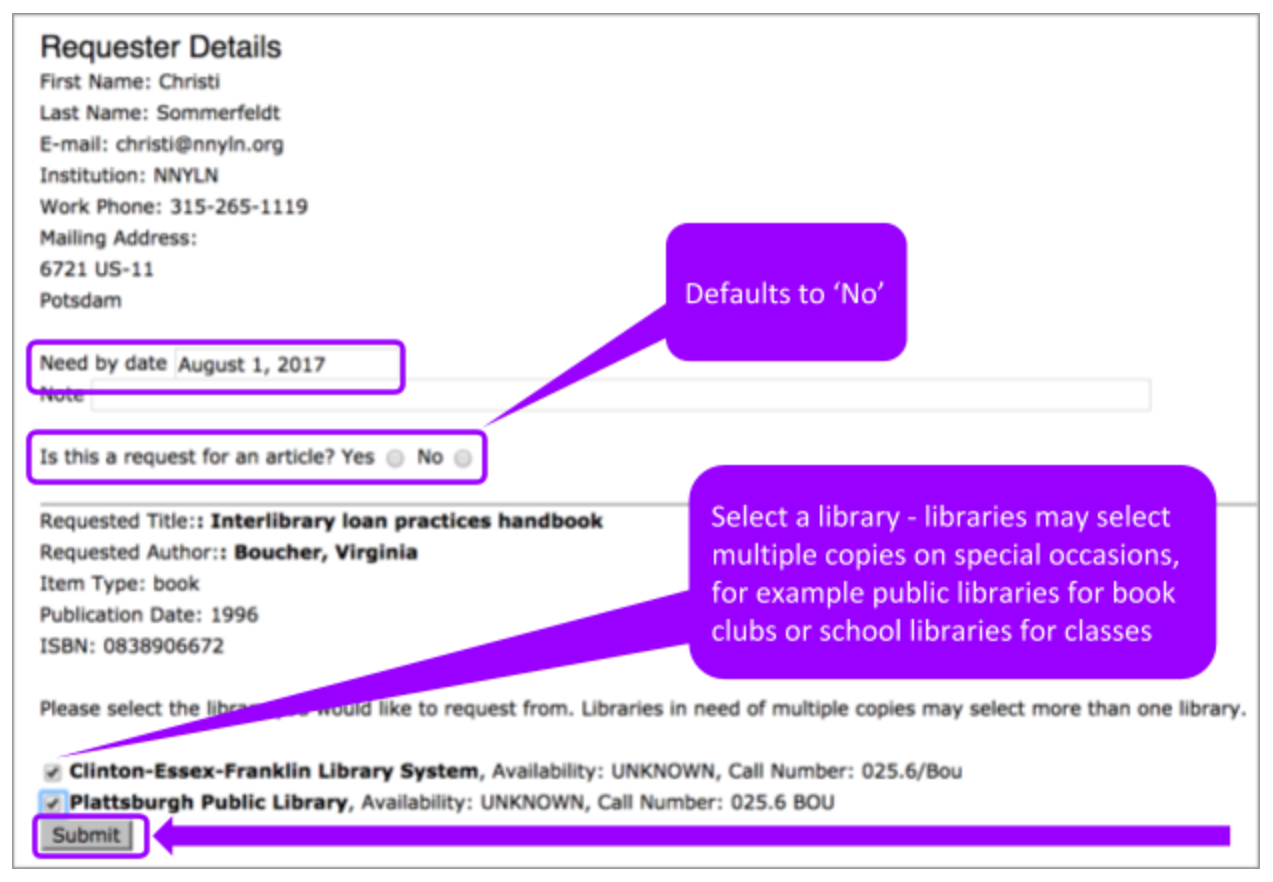

Figure 13: ILL Request Form

When a borrowing, library's staff member selects a library for a loan and clicks Submit for an ILL request, the system sends both the lending and borrowing library an email.

| An ILL request (2017-13) has been created for the following:                                  |                                                                                               |
|-----------------------------------------------------------------------------------------------|-----------------------------------------------------------------------------------------------|
| Title: Bottom dogs :<br>Author: Dahlberg, Edward<br>Item Type: book<br>Publication Date: 1930 | An ILL request (2017-13) has been created for the following:                                  |
| Call Number: PS3507.A33 B6<br>Availability Status: Available\r\n<br>Location:                 | Title: Bottom dogs :<br>Author: Dahlberg, Edward<br>Item Type: book<br>Publication Date: 1930 |
| The title is requested by the following library:<br>NNYLN<br>6721 US-11<br>Potsdam, NY 13676  | Call Number: PS3507.A33 B6<br>Availability Status: Available\r\n<br>Location:                 |
|                                                                                               | Do you need to cancel this request?                                                           |
| The request was created by:<br>Chuck Henry<br><u>chuck@nnyIn.org</u><br><u>315-265-1119</u>   | L                                                                                             |
| Will you fill this request? Yes No                                                            |                                                                                               |

Figure 14 & 15: ILL Request Emails

The lender responds to the email 'Yes' or 'No.'

If the lender responds 'Yes,' they are directed to the DueNorth request form (prompt to login if not logged in already) where they can write a note and fill the request. Both receive an email that the request has been filled. It is recommended that you have the item in hand before committing to fill a request. The email can be printed for records and pull slip. If the item does not have a pull slip or identifying information about destination, the request may end up unfilled and returned to the owning library.

| four ILL request 2017-13 for Bottom dogs : will be filled by Potsdam State University of New | w York  |
|----------------------------------------------------------------------------------------------|---------|
| The lending library has noted the following<br>Mailing 7/17/17 via USPS                      |         |
| Please email testguy@nnyln.org for future communications regarding this request              |         |
| Your ILL request 2017-13 for Bottom dogs : will be filled by Potsdam State University of Net | ew York |
| The lending library has noted the following<br>n USPS mail today (7/17)                      |         |

Figure 16 & 17: ILL Request Filled Emails

If the lender responds 'No', they are directed to the DueNorth request form (prompt to login if not logged in already) where they can write a note and deny the request. Both receive an email that the request has not been filled.

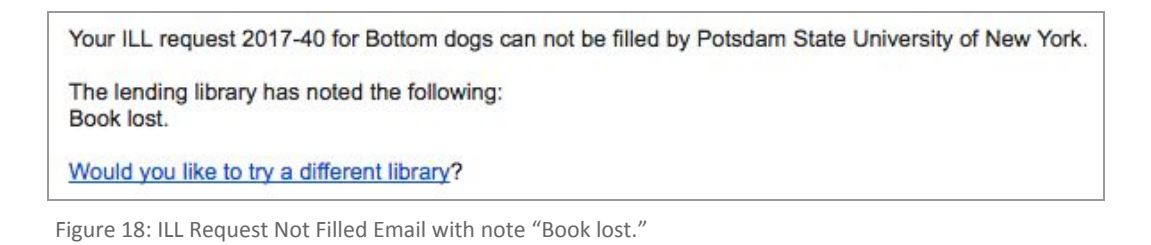

If the request has not been filled after 3 days, the system will send each library a reminder email.

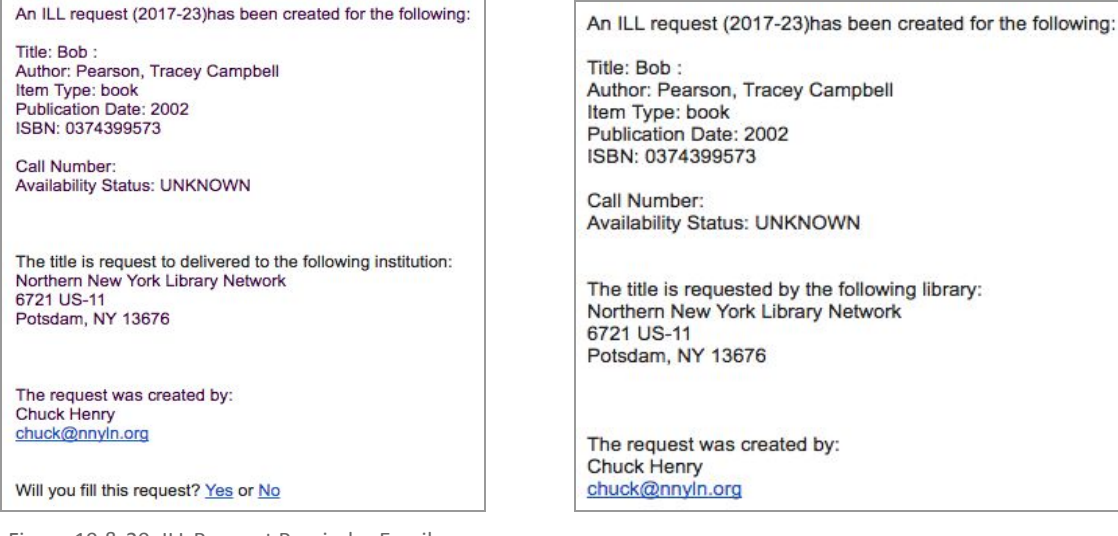

Figure 19 & 20: ILL Request Reminder Emails

If the request has not been filled after 5 days, the ILL request expires and the system will send each library an Expired email.

ILL request (2017-37) has EXPIRED and was not be filled by Oswego - Kingsford Park Elementary School Library, please resubmit to a different library:

Title: Cat : Author: Rayner, Matthew Item Type: book Publication Date: 2004 ISBN: 0836841026 (lib. bdg.)

Call Number: Availability Status: UNKNOWN

The request was created by: Edward Demo testguy2@nnyln.org

ILL request (2017-37) has EXPIRED and was not be filled by Oswego - Kingsford Park Elementary School Library, please resubmit to a different library:

Title: Cat : Author: Rayner, Matthew Item Type: book Publication Date: 2004 ISBN: 0836841026 (lib. bdg.)

Call Number: Availability Status: UNKNOWN

The request was created by: Edward Demo testguy2@nnyIn.org

Figure 21 & 22: ILL Request Expired Emails

**Guidelines for Requesting** 

- 1. Check your own library catalog or shared circulation system first and if possible, place a hold.
- 2. When you cannot reasonably obtain an item through your system's circulation holds or the item is not owned by your library or shared circulation system, use DueNorth.
- 3. Determine whether or not the request is appropriate for a DueNorth request. Material that is very new, on reserve, on hold, or located in reference, local history or rare book collections will not be available.
- 4. Materials in electronic format including audiobooks, e-books and online videos are not available for interlibrary loans. Copies from articles in most journals in electronic format will not be available via interlibrary loan.

| Potentially Available via DueNorth | Not Available via DueNorth                              |
|------------------------------------|---------------------------------------------------------|
| -                                  | A date is listed. Example: 4/3/2016                     |
|                                    | Item is checked out. Example: DUE 04-03-16              |
|                                    | DUE 11-19-15 BILLED                                     |
| Available                          | Coming soon                                             |
| ON SHELF                           | Copies on order                                         |
| Check Shelves                      | e-Books                                                 |
|                                    | e-Recordings                                            |
|                                    | Books circulated on electronic devices such as Amazon   |
|                                    | Kindle, Nook readers, and Playaway                      |
|                                    | Electronic book                                         |
|                                    | IN LIBRARY USE                                          |
|                                    | LIB Use Only                                            |
|                                    | IN PROCESSING                                           |
|                                    | IN TRANSIT +1 HOLD                                      |
|                                    | LOCAL HISTORY or LH or HHHC                             |
|                                    | LOST AND PAID                                           |
|                                    | New books designated for local patrons only             |
|                                    | ON HOLDSHELF                                            |
|                                    | ONLINE                                                  |
|                                    | Reference or REF                                        |
|                                    | REPAIR                                                  |
|                                    | Reserve                                                 |
|                                    | Titles with hold lists Example: 151 holds on first copy |
|                                    | returned of 72 copies                                   |

Figure 23: DueNorth availability potential

# **Producing Statistics**

Statistics may be generated via the links "Borrower Statistics" and "Lender Statistics." Simply select the appropriate dates and click "Submit." To view total statistics, leave 'Start Date' blank.

| DueNorth Stats from 07/01/2017 to 07/31/2017                                     | Specified                          |  |
|----------------------------------------------------------------------------------|------------------------------------|--|
| Library System North Country Library System                                      | Date Range                         |  |
| Total Request 19                                                                 | Date Hunge                         |  |
| Number of Request Filled: 1 (5.26%)                                              |                                    |  |
| Number of Request Not Filled: 3 (15.79%)                                         | vstem/Library                      |  |
| Number of Request Expired: 13 (68.42%) Syste                                     |                                    |  |
| Number of Request Canceled: 2 (10.53%)                                           |                                    |  |
| Number of Not Answered Yet: 0 (0.00%)                                            | lame                               |  |
| Break down of requests                                                           | 2                                  |  |
| 6 (31.58%) overall requests were made to Northern New York Libra                 | ry Network                         |  |
| 5 (26.32%) of the request to Northern New York Library Network we                | re book                            |  |
| 1 (20.00%) were filled                                                           |                                    |  |
| 3 (60.00%) were not filled<br>1 (20.00%) were expired                            |                                    |  |
|                                                                                  | 0 (0.00%) were canceled            |  |
| 0 (0.00%) of requests not answered yet                                           |                                    |  |
| 1 (5.26%) of the request to Northern New York Library Network were               | e book (electronic)                |  |
| o (0.00%) were filled                                                            |                                    |  |
| 0 (0.00%) were not filled                                                        |                                    |  |
| 1 (100.00%) were expired                                                         |                                    |  |
| 0 (0.00%) were canceled                                                          |                                    |  |
| u (u.uune) or requests not answered yet                                          |                                    |  |
| 3 (15.79%) overall requests were made to North Country Library Sy                | stem                               |  |
| 3 (15.79%) of the request to North Country Library System were bo                | OK                                 |  |
| 0 (0.00%) were filled                                                            |                                    |  |
| 0 (0.00%) were not filled                                                        |                                    |  |
| 1 (33.33%) were expired                                                          |                                    |  |
| 2 (66.67%) were canceled                                                         |                                    |  |
| 0 (0.00%) of requests not answered yet                                           |                                    |  |
| 5 (26.32%) overall requests were made to Oswego County School L                  | ibrary System at CiTi              |  |
| 5 (26.32%) of the request to Oswego County School Library System                 | at CiTi were book                  |  |
| 0 (0.00%) were filled                                                            |                                    |  |
| 0 (0.00%) were not filled                                                        |                                    |  |
| 5 (100.00%) were expired                                                         |                                    |  |
| 0 (0.00%) were canceled                                                          |                                    |  |
| 0 (0.00%) of requests not answered yet                                           |                                    |  |
| 1 (5.26%) overall requests were made to Northern New York Librar                 | y Network                          |  |
| 1 (5.26%) of the request to Northern New York Library Network were               | e book                             |  |
| 0 (0.00%) were filled                                                            |                                    |  |
| 0 (0.00%) were not filled                                                        |                                    |  |
| 1 (100.00%) were expired                                                         |                                    |  |
| 0 (0.00%) were canceled                                                          |                                    |  |
| 0 (0.00%) of requests not answered yet                                           |                                    |  |
| 3 (15.79%) overall requests were made to Champlain Valley Educat                 | ion Services School Library System |  |
| 3 (15.79%) of the request to Champlain Valley Education Services S               | chool Library System were book     |  |
| 0 (0.00%) were filled                                                            |                                    |  |
| 0 (0.00%) were not filled                                                        |                                    |  |
| 3 (100.00%) were expired                                                         |                                    |  |
| 0 (0.00%) were canceled                                                          |                                    |  |
| 0 (0.00%) of requests not answered yet                                           |                                    |  |
| 1 (5.26%) overall requests were made to Northern New York Librar                 | y Network                          |  |
| 1 (5.26%) of the request to Northern New York Library Network were               | e book                             |  |
| 0 (0.00%) were filled                                                            |                                    |  |
|                                                                                  |                                    |  |
| 0 (0.00%) were not filled                                                        |                                    |  |
| 0 (0.00%) were not filled<br>1 (100.00%) were expired                            |                                    |  |
| 0 (0.00%) were not filled<br>1 (100.00%) were expired<br>0 (0.00%) were canceled |                                    |  |

Figure 24: DueNorth Statistics: Requests

Systems level staff has the ability to view more statistics at the system level including detailed statistics for specific libraries, expired requests, top ten lending and requesting libraries.

### **Reporting Problems**

Please use the form listed on the menu 'Report a Problem' and be as detailed as possible - detailed information makes diagnosing the problem easier. Please include specific details like these when appropriate: A description of the steps taken when the error occurred, a copy of the error message if one is displayed, the URL the error or problem occurs on, the names of the libraries involved (both lender and borrower), the Identifier number of the transaction.

| Report a Problem                                                                                                    |                                                                                                    |
|----------------------------------------------------------------------------------------------------|----------------------------------------------------------------------------------------------------|
| Fri. 06/30/2017 - 14:53 - chuck.henry                                                                                                  |                                                                                                    |
| First Name 1                                                                                                    |                                                                                                    |
| Christi                                                                                                    |                                                                                                    |
|                                                                                                    |                                                                                                    |
| Somerfeidt                                                                                                    |                                                                                                    |
|                                                                                                    |                                                                                                    |
| Email Address *                                                                                                    |                                                                                                    |
| chrisbighnyin.org                                                                                                    |                                                                                                    |
| Phone Number                                                                                                    |                                                                                                    |
| 315-265-1119                                                                                                    |                                                                                                    |
| Problem Report *                                                                                                    |                                                                                                    |
|                                                                                                    |                                                                                                    |
|                                                                                                    |                                                                                                    |
|                                                                                                    |                                                                                                    |
|                                                                                                    |                                                                                                    |
| Detailed information makes diagnosing the problem easier. Please<br>error message if one is displayed. The URL the error or problem of | include specific details like these when appropriate: A description of the steps taken when the error occurred. A copy of the<br>ccurs on. The names of the libraries involved (both lender and borrower). The Identifier number of the transaction. |
| Submit                                                                                                    |                                                                                                    |

Figure 25: DueNorth Report a Problem

If you have questions about using the DueNorth catalog, please contact Christi Sommerfeldt at christi@nnyln.org or call (315) 265-1119.